| N₫ | Советы для онлайн регистрации                                                                                                    | ~ |
|----|----------------------------------------------------------------------------------------------------|---|
| 1  | При заполнении анкетной формы, пожалуйста, используйте только компьютер. Не рекомендуется использовать мобильный телефон и планшет.                                                                                                    |   |
| 2  | Выбирайте специальность, которая соответствует вашим предпочтениям.                                                                                                    |   |
| 3  | Пожалуйста, удостоверьтесь, что вы выбрали правильную категорию абитуриента.                                                                                                    |   |
| 4  | Внимательно прочитайте требования при подаче заявки на программу бакалавриата Назарбаев Университета. Полная информация представлена на сайте <u>nu.edu.kz.</u>                                                                                                    |   |
| 5  | Зарегистрируйтесь онлайн на официальном сайте: <u>admissions.nu.edu.kz.</u>                                                                                                    |   |
| 6  | Запомните свое имя пользователя и пароль. Это экономит время, когда вы снова захотите войти в личный кабинет.                                                                                                    |   |
| 7  | Пожалуйста, проверьте правильность указанных идентификационных данных (ФИО, дата рождения, данные удостоверения личности/паспорта и т.д.). Неверно указанные данные могут негативно отразиться на вашей анкетной заявке.                                                                                                    |   |
| 8  | Просим следить за сроками <u>онлайн</u> заявки на участие в конкурсе.<br>Обращаем ваше внимание, что из-за большого количества заявок,<br>поданных в последнюю минуту, возможно, что онлайн система будет<br>работать медленнее. Мы рекомендуем вам завершить регистрацию<br>заранее, не откладывая на последний день, чтобы предотвратить<br>технические неполадки. |   |
| 9  | Пожалуйста, убедитесь, что вы указали правильную информацию в своей анкетной форме. Обратите внимание на всплывающие подсказки.                                                                                                    |   |
| 10 | Пожалуйста, не забудьте прикрепить свою фотографию 3*4 в вашем личном кабинете в формате JPEG.                                                                                                    |   |
| 11 | Убедитесь, что все документы прикреплены. Проверьте размер и<br>формат файлов, которые вы собираетесь загрузить, и убедитесь, что они<br>соответствуют требованиям. PDF/JPEG формат является<br>предпочтительным.                                                                                                    |   |
| 12 | Убедитесь, что мотивационное письмо загружено в формате PDF/JPEG (также не превышайте лимит символов эссе).                                                                                                    |   |
| 13 | После заполнения анкетной формы и приложения необходимых документов не забудьте нажать кнопку <b>SUBMIT APPLICATION</b> . После нажатия этой кнопки абитуриент не сможет самостоятельно внести изменения в разделе «My Application Form». Для внесения изменений необходимо обратиться на <u>info_admissions@nu.edu.kz.</u>                                          |   |
| 14 | Проверьте минимальные требования вашего теста SAT/ACT и IELTS/TOEFL. Вы можете ознакомиться с минимальными требованиями по ссылке <u>nu.edu.kz.</u> Имейте в виду, что баллы соответствующие минимальным требованиям, не гарантируют поступление в Назарбаев Университет.                                                                                            |   |
| 16 | Полная информация о датах сдачи экзаменов SAT указана на сайте collegeboard.org.                                                                                                    |   |

| 17 | Если при сдаче экзамен IELTS вы указали паспорт, пожалуйста,<br>приложите сканированную копию паспорта в личном кабинете. Если<br>указали удостоверение личности, то прикрепите удостоверение<br>личности.                                                                                                    |  |
|----|----------------------------------------------------------------------------------------------------|--|
| 18 | Абитуриенты подающие по категории NIS Grade 12 Certificate могут выбрать любые предметы. Однако лучше выбрать предметы, соответствующие вашей будущей специальности.                                                                                                    |  |
| 19 | Абитуриенты, подающие по категории IB DP, должны выбрать 3 предмета продвинутого уровня.                                                                                                    |  |
| 20 | Если вы являетесь победителем международных и / или республиканских олимпиад, пожалуйста, проверьте категорию вашей медали. Список международных и республиканских предметных олимпиад указан на сайте <u>nu.edu.kz</u> .                                                                                                    |  |
| 21 | Обратите внимание, что только<br>абитуриенты, подающие через категорию «Переводные студенты»<br>должны предоставить рекомендательные письма.                                                                                                    |  |
| 22 | Не забудьте отправить результаты электронных тестов (IELTS, TOEFL, и SAT/ACT) на адрес университета через администратора теста, используя коды Университета, которые указаны на <u>nu.edu.kz.</u><br>Убедитесь, что отправили те же результаты, которые указаны в вашем личном кабинете.                                                                                                    |  |
| 23 | Информируем вас, что абитуриенты, указавшие дополнительную Школу<br>в качестве второго выбора, рассматриваются только по запросу<br>Приемной комиссии этой Школы. Это означает, что вашу кандидатуру<br>на участие в конкурсе на специальность по второму выбору могут не<br>рассмотреть. Если Вы выбрали Школу Медицины или Школу горного<br>дела и наук о Земле, как второй выбор, то вам необходимо прикрепить<br>второе Мотивационное письмо на английском языке. |  |
| 24 | Если у вас возникли проблемы с оплатой во время онлайн регистрации,<br>убедитесь, что ваша карта имеет доступ к онлайн платежам. Если<br>доступа нет, то обратитесь в банк, чтобы вам разрешили доступ к<br>интернет платежам.                                                                                                    |  |
| 25 | Просим учесть, что минимальные требования являются едиными, как на обучение в рамках государственного гранта, так и на платной основе.                                                                                                    |  |
| 26 | Пожалуйста, проверяйте почтовый ящик как можно чаще, чтобы не пропустить важные письма от Департамента по приему студентов. Также, советуем проверять СПАМ ящик.                                                                                                    |  |